# Vorbereitungen zur Nutzung von lernRAUM-Paulsen-Gymnasium-Berlin im Schuljahr 2022/2023 - SuS

NEU ... Stand : 22.08.2023

- 1. Vorwort
- 2. Notwendigkeit der Profilanpassung der Nutzer
- 3. Profilanpassung bei Schüler\_innen
- 4. Schüler\_innen im Kurs eintragen

lernRAUM : https://www.pg-berlin.de/lernRAUM

### 1. Vorwort

Für das Schuljahr 2023/2024 lautet der Kursbereich im lernRAUM :

### "06Y07-Schuljahr-2023-2024".

In diesem Kursbereich findest Du **alle** deine Kurse.

#### 2. Notwendigkeit der Profilanpassung der Nutzer

Um die Kontaktmöglichkeiten von Schüler\*innen und Lehrer\*innen im neuen Schuljahr zu gewehrleisten, wird die Schule die durch das **logoDIDACT-System** gegebenen Möglichkeiten intensiv nutzen. Alle Schüler\*innen und alle Lehrer\*innen der Schule sind auch immer im **logoDIDACT-System** registriert:

#### 1. Schüler\*innen des Paulsen-Gymnasiums:

mit Name, Vorname, Klasse, Geschlecht, Geb.-Datum. Daraus wird automatisch für jeden Schüler eine E-Mail generiert :

vorname.nachname<mark>@paulsen-gymnasium.online</mark>

### 2. Lehrer\*innen des Paulsen-Gymnasiums:

mit Name, Vorname, Kürzel, Geb.-Datum, Geschlecht. Daraus wird automatisch für jeden Lehrer eine E-Mail generiert :

### kürzel@paulsen-gymnasium.online

### 3. Schüler\*innen der Fichtenberg-Oberschule,

die Kurse am Paulsen-Gymnasium besuchen mit : Name, Vorname, Klasse, Geschlecht, Geb.-Datum

Schüler\*innen der Fichtenberg-Oberschule benutzen bitte eine Mailadressen der Fichtenberg-Schule oder eine private Mailadressen. Sofern die Schüler\*innen im logoDIDACT-System des Paulsen-Gymnasiums registriert sind (z.B. alle Informatik-Schüler\*innen), kann auch die von logoDIDACT generierte Adresse verwendet werden:

vorname.nachname@paulsen-gymnasium.online

### 3. Profilanpassung bei Schüler\_innen

- 1. Der Schüler / die Schülerin meldet sich im lernRAUM an.
- 2. Klicke oben rechts auf den Namen, im dann ausgeklappten Menü auf "Profil".
- 3. Wähle dann in der Mitte "Profil bearbeiten".
- 4. Im Dialog ändere nun :

| Vorname :                                                           | bleibt so                             | Beispiel :<br>Anton |  |
|---------------------------------------------------------------------|---------------------------------------|---------------------|--|
| Name :                                                              | bleibt so                             | Muster              |  |
| E-Mail-Adresse :                                                    | vorname.nachname@paulsen-gyn          | nnasium.online      |  |
|                                                                     | anton.muster@paulsen-gymnasium.online |                     |  |
| Stadt : hier steht ja die Klasse, diese muss jetzt geändert werden. |                                       |                     |  |

Bsp.: Wer verber 74 und der Schüler wurde versetzt dann ist jetzt

| war vorner 7A und der Schuler wurde versetzt, dann ist jetzt       | 8A <mark>&amp;</mark>   |
|--------------------------------------------------------------------|-------------------------|
| war vorher 7A und der Schüler wurde nicht versetzt, dann ist jetzt | : <mark>&amp;</mark> 7A |

oder

| Stadt : | &Klasse eintragen               | 8eispiel :<br><mark>&amp;</mark> 7A | oder |
|---------|---------------------------------|-------------------------------------|------|
| Stadt : | &Willkommens-Klasse eintragen   | <mark>&amp;</mark> WK-1             | oder |
| Stadt : | &q1-Kürzel des Tutors eintragen | <mark>&amp;</mark> q1-Ws            | oder |
| Stadt : | &q3-Kürzel des Tutors eintragen | <mark>&amp;</mark> q3-Ws            | oder |

Delevial

Für SuS der Fichtenberg-Schule, die einen Account im lernRAUM am Paulsen-Gymnasium haben, gilt:

| Stadt : | <mark>&amp;</mark> fi-Klasse eintragen | <mark>&amp;</mark> fi-10 | oder |
|---------|----------------------------------------|--------------------------|------|
| Stadt : | <mark>&amp;</mark> fi-q1 eintragen     | <mark>&amp;</mark> fi-q1 | oder |
| Stadt : | <mark>&amp;</mark> fi-q3 eintragen     | <mark>&amp;</mark> fi-q3 |      |

Alle Schüler\*innen, die für das Schuljahr 2023/2024 kein & vor die Klasse/den Kurs schreiben, **werden** nach einem Monat aus dem lernRAUM gelöscht.

Gehe jetzt in das Feld Land auswählen :

| Land auswählen : | Deutschland wählen | Deutschland |
|------------------|--------------------|-------------|
|------------------|--------------------|-------------|

5. Ganz unten den Button "Profil aktualisieren" wählen.

Fertig...

Achtung ... Sofern Du die E-Mail-Adresse geändert hast, kommt jetzt ein Hinweis, dass eine Mail (Bestätigungsmail) an diese neue Adresse geschickt wurde – dauert ungefähr 5-10 Minuten:

Bestätige den Link in der Mail.

# Zusammenfassung der Profiländerung im Schuljahr 2023/2024

### Für Schüler\*innen der Sek.I - Paulsen-Schüler

SuS melden sich im lernRAUM an, gehen in ihr Profil und ändern Folgendes ab:

| Vorname :  | Vorname      | richtiger Vorname             |
|------------|--------------|-------------------------------|
| Nachname : | Nachname     | richtiger Nachname            |
| E-Mail :   | vorname.nach | name@paulsen-gymnasium.online |
| Stadt :    | &Klasse      | Buchstaben GROSS z.B. &7A     |
| Land :     | Deutschland  | auswählen                     |

### Für Schüler\*innen der Sek.II - Paulsen-Schüler

SuS melden sich im lernRAUM an, gehen in ihr Profil und ändern Folgendes ab:

| Vorname :  | Vorname                       | richtiger Vorna | ame           |         |
|------------|-------------------------------|-----------------|---------------|---------|
| Nachname : | Nachname                      | richtiger Nach  | name          |         |
| E-Mail :   | vorname.nac                   | hname@paulse    | en-gymnasium  | online. |
| Stadt :    | <mark>&amp;q1-Kürzel</mark> d | es Tutors       | z.B.: &q1-Str | oder    |
|            | <mark>&amp;q3-Kürzel</mark> d | es Tutors       | z.B.: &q3-Str |         |
| Land :     | Deutschland                   | auswählen       |               |         |

Anmerkung : es gibt kein &q2-... und auch kein &q4-...

### Für Schüler\*innen der Fichtenberg-Oberschule

SuS melden sich im lernRAUM an, gehen in ihr Profil und ändern Folgendes ab:

| Vorname :  | Vorname                  | richtiger Vorname              |
|------------|--------------------------|--------------------------------|
| Nachname : | Nachname                 | richtiger Nachname             |
| E-Mail :   | Mail der Ficht           | enberg-Oberschule oder         |
|            | Private Mailad           | dresse oder                    |
|            | vorname.nac              | hname@paulsen-gymnasium.online |
| Stadt :    | <mark>&amp;</mark> fi-10 | oder                           |
|            | <mark>&amp;</mark> fi-q1 | oder                           |
|            | <mark>&amp;</mark> fi-q3 |                                |
| Land :     | Deutschland              | auswählen                      |

Anmerkung : es gibt kein &fi-q2 und auch kein &fi-q4

Diese Änderungen und Neueintragungen sollten bis spätestens 1 Monat nach Schulbeginn im neuen Schuljahr vorgenommen sein.

Nutzer, die sich an diese Regeln nicht halten, erhalten keinen Zugang zum lernRAUM.

# 4. Schüler\_innen im Kurs eintragen

Was muss ich tun, um mich in einem Kurs einzuschreiben?

Du bekommst von deinem Kursleiter folgende Informationen zum Kurs:

### 1.... den Namen des Kurses

### 2.... den vom Lehrer festgelegten "Einschreibeschlüssel"

Jetzt musst Du aktiv werden.

- 1. Du wählst im Browser https://www.pg-berlin.de/lernRAUM
- 2a. Wenn Du schon ein Konto im lernRAUM hast, dann meldest Du dich an.
- 2b. Wenn Du noch kein Konto im lernRAUM hast, dann erstellst Du erst einmal ein neues Konto für dich – aber bitte diesen Vorgang nur einmal machen.
  - 2b-1. Du wählst unten "Neues Konto anlegen"
  - 2b-2. Du füllst das Anmeldeformular aus Was wo und wie einzutragen ist, wurde unter **3. Profilanpassung bei Schüler\_innen** ausführlich beschrieben
  - 2b-3. Du wählst dann unten "Neues Nutzerkonto anlegen"
  - 2b-4. Du erhältst eine Bestätigungsmail für die Anmeldung und bestätigst die Anmeldung ...

Wichtig ist also, dass Du eine wirklich erreichbare Mail-Adresse angegeben hast.

- 2b-5. Du meldest sich im System lernRAUM-Paulsen-Gymnasium-Berlin an.
- 3. Im Dashboard findest Du unten "Kurse" und wählst den Kurs aus, den Du beitreten möchtest.
- 4. Es erscheint der Dialog Einschreibeoptionen ... Du gibst unten den "Einschreibeschlüssel" ein und klickst auf "Einschreiben".
- 5. Wenn alles geklappt hat, bist Du jetzt Teilnehmer/in im Kurs und kannst jetzt in diesem Kurs mitarbeiten.